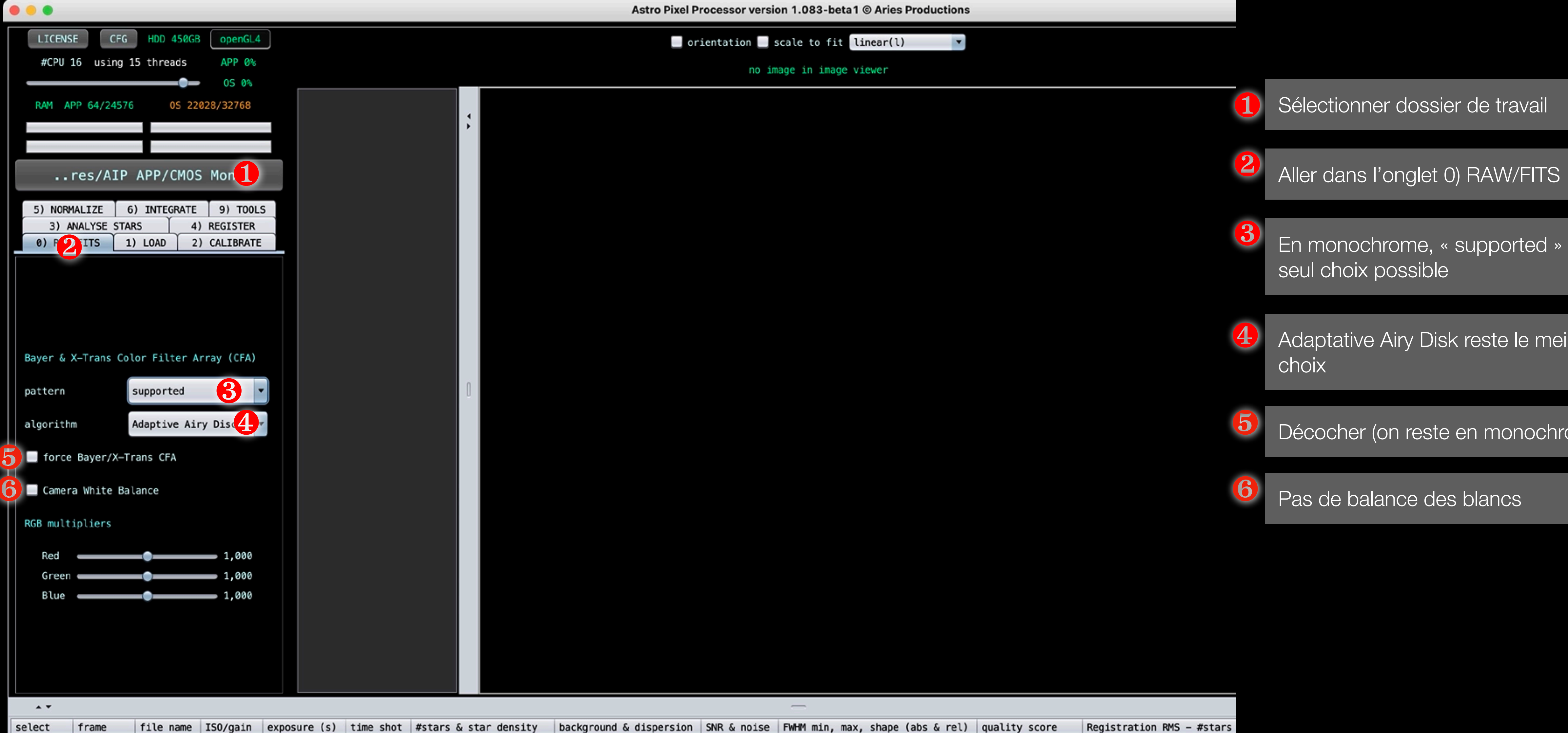

| _    |      |      |       |      |   |      |         |       |                 |             |
|------|------|------|-------|------|---|------|---------|-------|-----------------|-------------|
| FWHM | min, | max, | shape | (abs | & | rel) | quality | score | Registration RM | IS – #stars |
|      |      |      |       |      |   |      |         |       |                 |             |
|      |      |      |       |      |   |      |         |       |                 |             |
|      |      |      |       |      |   |      |         |       |                 |             |
|      |      |      |       |      |   |      |         |       |                 |             |
|      |      |      |       |      |   |      |         |       |                 |             |
|      |      |      |       |      |   |      |         |       |                 |             |
|      |      |      |       |      |   |      |         |       |                 |             |
|      |      |      |       |      |   |      |         |       |                 |             |
|      |      |      |       |      |   |      |         |       |                 |             |
|      |      | 7    | _     | _    | - | _    |         |       |                 |             |

| est le |  |
|--------|--|
| lleur  |  |
| ome)   |  |

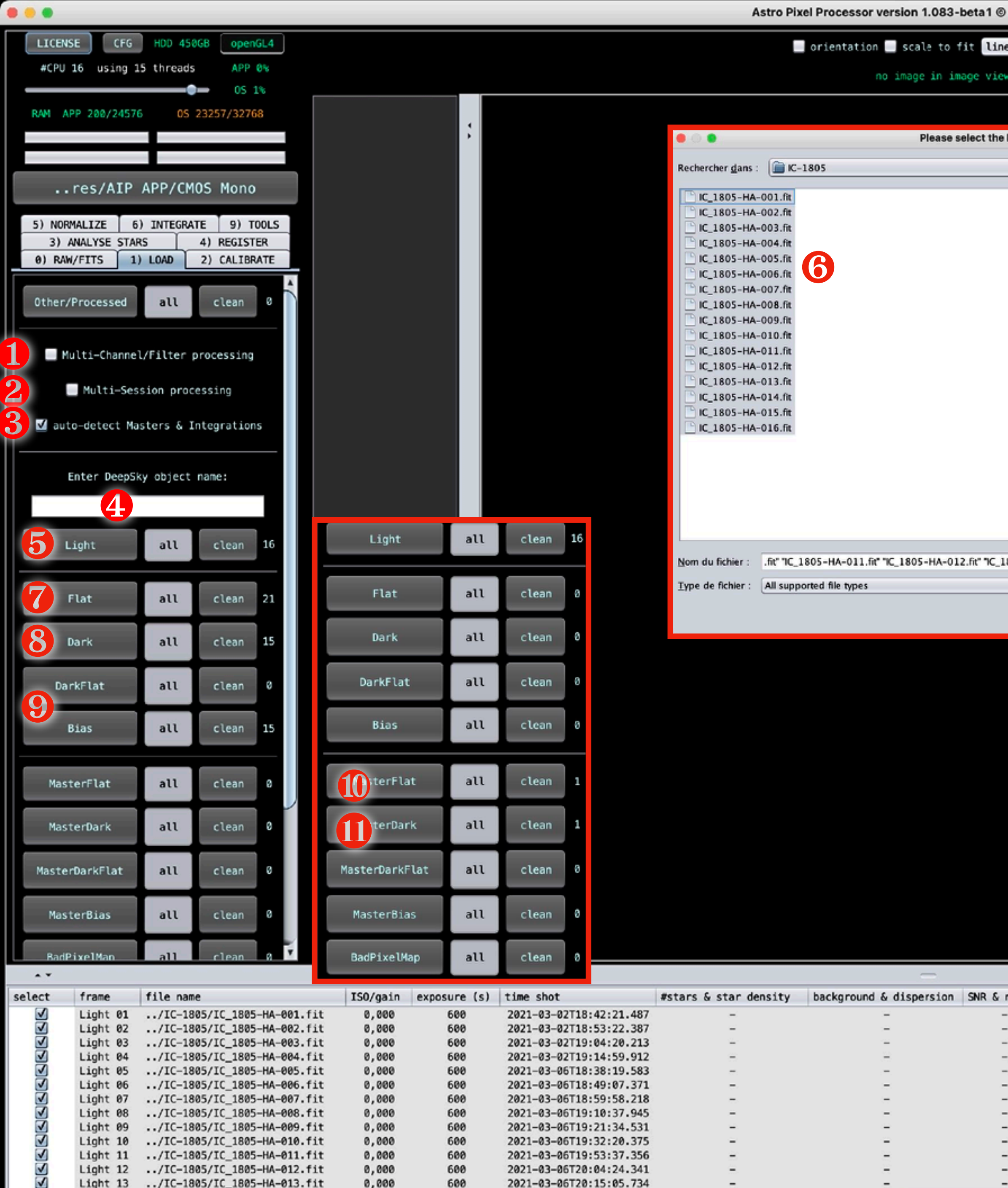

-

Light 09 ../IC-1805/IC\_1805-HA-009.fit

Light 10 ../IC-1805/IC\_1805-HA-010.fit

Light 11 ../IC-1805/IC\_1805-HA-011.fit

Light 12 ../IC-1805/IC\_1805-HA-012.fit

Light 13 ../IC-1805/IC\_1805-HA-013.fit

0,000

0,000

0,000

0,000

0,000

600

600

600

600

600

2021-03-06T19:21:34.531

2021-03-06T19:32:20.375

2021-03-06T19:53:37.356

2021-03-06T20:04:24.341

2021-03-06T20:15:05.734

-

 $\sim$ 

-

-

-

-

-

-

-

-

-

-

-

-

-

-

-

| Aries Productions                                                                |   |                                                                                                    |
|----------------------------------------------------------------------------------|---|----------------------------------------------------------------------------------------------------|
| ear(l)                                                                           |   | Décocher multi-channel (1 seul<br>utilisé)                                                                                                    |
| light frames for your project                                                    | 2 | Si l'image a été faite dans le<br>conditions (même instrument<br>bias, dark, flat) alors décoche                                                     |
|                                                                                  | 3 | Cocher Auto-detect Masters                                                                                                    |
|                                                                                  | 4 | Donner un nom de l'objet à trai                                                                                                    |
|                                                                                  | 5 | Charger les images « light »                                                                                                    |
| 805-HA-013.fit" "IC_1805-HA-014.fit" "IC_1805-HA-015.fit" "IC_1805-HA-016.fit"   | 6 | Sélectionner toutes les « light »                                                                                                    |
| Ouvrir Annuler                                                                   | 7 | Charger les « flats »                                                                                                    |
|                                                                                  | 8 | Charger les « darks »                                                                                                    |
|                                                                                  | 9 | Charger « bias » ou les « dark c                                                                                                    |
| noise FWHM min, max, shape (abs & rel) quality score Registration RMS - #stars 1 |   | Si les Masters ont déjà été calc<br>charger directement dans cette<br>Seuls les MasterDARK et Maste<br>sont utiles (ne pas charger le<br>MasterBias) |
|                                                                                  |   |                                                                                                    |
|                                                                                  |   |                                                                                                    |

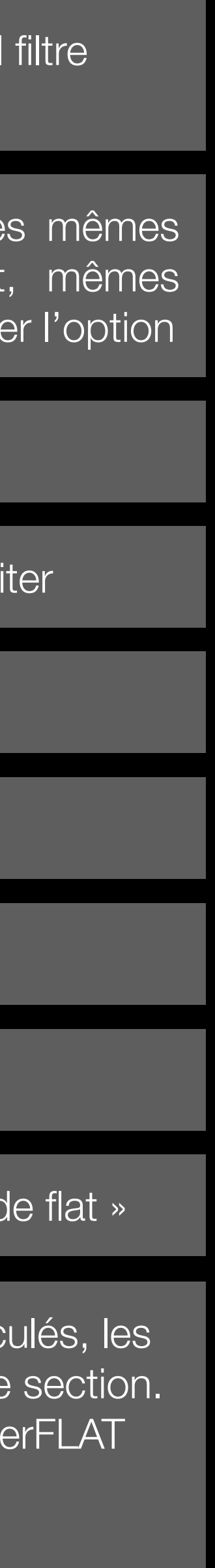

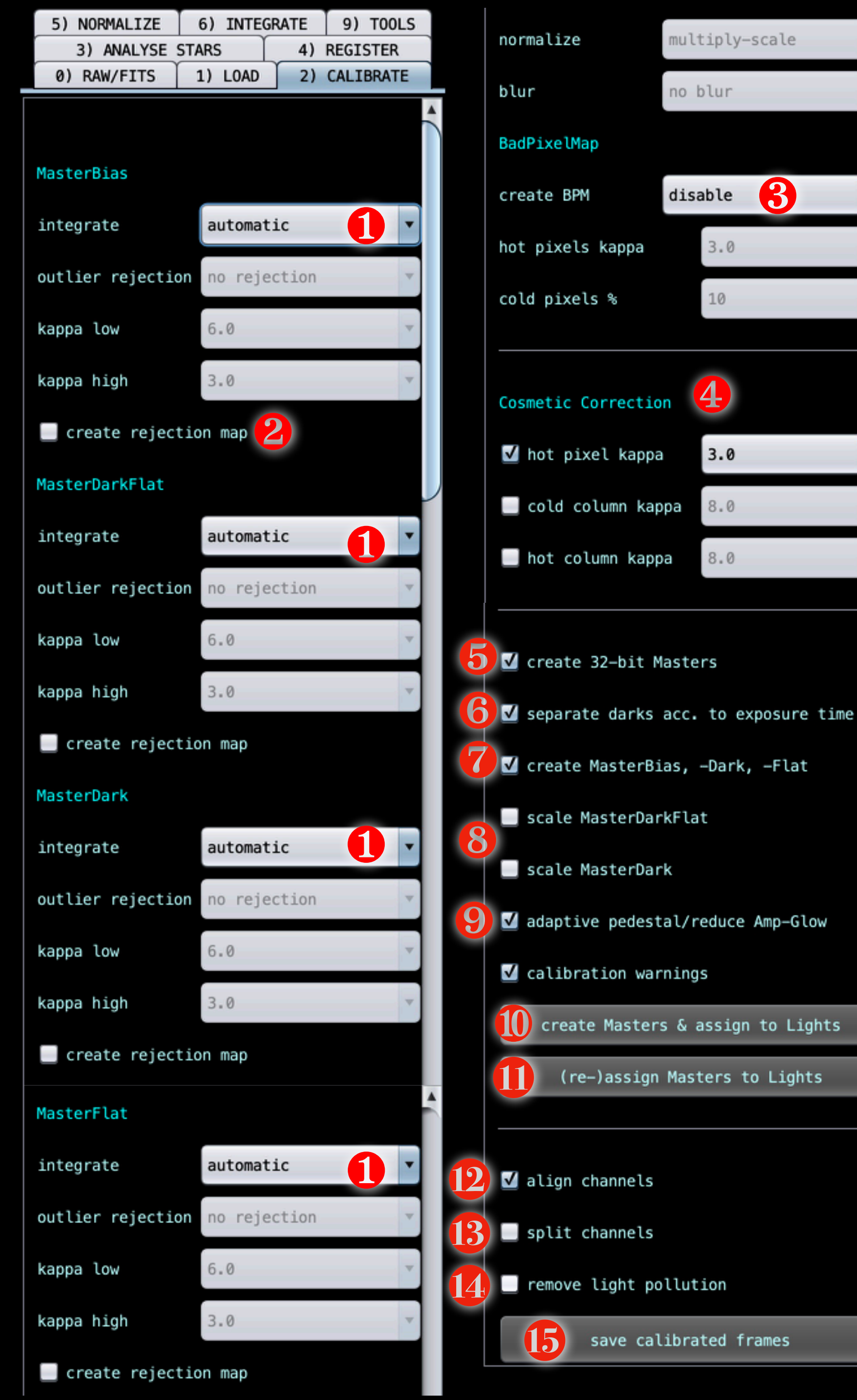

|   | Pour ch                                            |
|---|----------------------------------------------------|
|   | en auto<br>algorith                                |
| 2 | Si on se<br>cocher<br>déjectio                     |
| 3 | Disable                                            |
| 4 | Si le ca<br>CMOS)<br>cosmét<br>CMOS                |
| 5 | Choisir<br>défaut)                                 |
| 6 | Laisser<br>selon le                                |
| 7 | Laisser<br>sauver                                  |
| 8 | Si coch<br>calibrat<br>aux ima<br>(comm<br>des pro |
|   |                                                    |

haque Master, l'idéal est de tout laisser omatique. APP sélectionne le meilleur nme en fonction du nombre de poses.

ouhaite contrôler les réjections, il faut <sup>r</sup> cette option. Une image des ons sera créée.

e BadPixelMap

- pteur a des défauts (caméra CCD ou ), alors on peut ajouter une correction tique.
- : uniquement hot pixel
- les masters en 32 bits ou 16 bits (par . 32 bits est plus précis en CMOS.
- coché pour que APP trie les dark eur temps d'exposition.
- coché. Ça permet de générer et les masters

né, l'optimisation du Dark avec sa tion par le masterBias sera appliqué ages. Attention, dans certains cas le les capteurs CMOS), ça peut poser oblèmes de calcul.

- Laisser coché « adaptative pedestal / reduce amp-glow », cela permet de corriger le glowing sur les capteurs CMOS
- Cliquer pour créer les Master et les associer ensuite aux images light
- Cliquer si les masters ont déjà été chargés ou créés afin de les associer aux images light
  - Si les images ont des aberrations chromatiques, cette fonction permet de bien les corriger.
  - Si on souhaite sauver les images calibrées en séparant les canaux, alors cocher cette option

13

- Si les images ont de la pollution lumineuse que ne peut pas être corrigée entièrement à la fin, alors il faudra corriger manuellement chacune des images. Ça va être long...
- Cliquer pour sauver les images calibrées

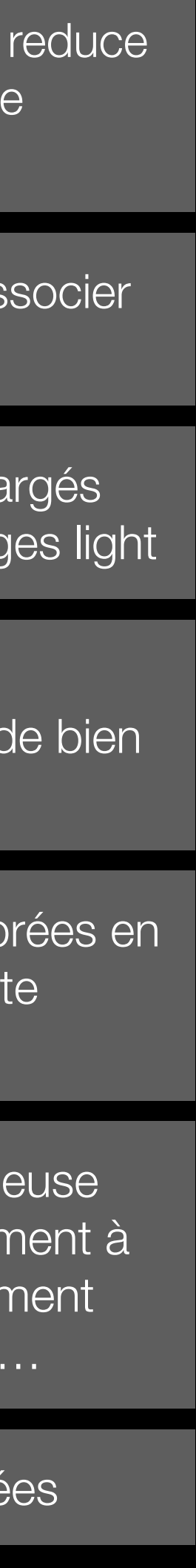

| LICENSE CFG F         | IDD 450GB openGL4 |   |
|-----------------------|-------------------|---|
| #CPU 16 using 15 t    | hreads APP 🗞      |   |
|                       | 05 3%             |   |
| RAM APP 1316/24576    | 05 25156/32768    |   |
|                       |                   |   |
| res/ATP AP            | P/CMOS Mono       |   |
| ITCS/AIF AF           |                   |   |
| 5) NORMALIZE 6) IN    | A) PEGTSTER       | s |
| 0) RAW/FITS 1) LO     | AD 2) CALIBRATE   |   |
|                       |                   | - |
| blur no l             | blur              | Y |
| BadPixelMap           |                   |   |
| create BPM dis        | able              |   |
|                       |                   |   |
| hot pixels kappa      | 3.0               | * |
| cold pixels %         | 10                |   |
|                       |                   |   |
|                       |                   |   |
| Cosmetic Correction   |                   |   |
| 🗹 hot pixel kappa     | 3.0               | • |
| 📃 cold column kappa   | 8.0               | ~ |
|                       |                   |   |
| hot column kappa      | 8.0               |   |
|                       |                   |   |
| 📃 create 32-bit Maste | rs                |   |
| 🕅 separate darks acc  | to exposure time  |   |
|                       | to exposure time  |   |
| 🗹 create MasterBias,  | -Dark, -Flat      |   |
| 📃 scale MasterDarkFla | t                 |   |
| ecalo MastorDack      |                   |   |

- 🗹 adaptive pedestal/reduce Amp-Glow
- 🗹 calibration warnings

....

create Masters & assign to Lights

(re-)assign Masters to Lights

| ITS | н | Us: 1             |                                |   |
|-----|---|-------------------|--------------------------------|---|
| 001 | - | SIMPLE =          |                                |   |
| 001 | - | BITPIX =          |                                |   |
| 001 | - | NAXIS =           | -                              | Ĺ |
| 0U1 | - | NAXIS1 =          | :                              |   |
| 001 | - | NAXIS2 =          |                                |   |
| 001 | - | EXTEND =          |                                |   |
| 001 | - | COMMENT P         | ITS (Flexi                     |   |
| 001 | - | COMMENT a         | and Astroph                    |   |
| 0U1 | - | BZER0 =           |                                |   |
| 001 | - | BSCALE =          | :                              |   |
| 0U1 | - | <b>OBSERVER</b> = | <ul> <li>'CIELBORE</li> </ul>  |   |
| 001 | - | ORIGIN =          | VAGNEY M                       |   |
| 0U1 | - | TELESCOP=         | 'RC14                          |   |
| 001 | - | FOCALLEN=         |                                |   |
| 001 | - | APTDIA =          |                                |   |
| 001 | - | SBUUID =          | : '{e87ac3e                    |   |
| 001 | - | EXPTIME =         |                                |   |
| 001 | - | SWCREATE=         | <ul> <li>'TheSkyX  </li> </ul> |   |
| 001 | - | COLORCCD=         |                                |   |
| 001 | - | DISPINCR=         | -                              |   |
| 001 | - | PICTTYPE=         |                                |   |
| 001 | - | IMAGETYP=         | : 'Light Fr                    |   |
| 001 | - | XORGSUBF=         |                                |   |
| 001 | - | YORGSUBF=         |                                |   |
| 001 | - | XBINNING=         |                                |   |
| 001 | - | YBINNING=         |                                |   |
| 001 | - | CCD-TEMP=         | = -24.93                       |   |
| 101 | - | SET-TEMP=         |                                |   |
| 101 | - | SITELAT =         | +48 00 0                       |   |
| 101 | - | STTELONG          | -06 43 Z                       |   |
| 101 | - | LSI =             | - +00 03 Z                     |   |
| TU  | - | OBSGED-B=         | - 6 700                        |   |
| 111 | Ξ | OBSCED-L=         | . 0./22                        |   |
| 101 | 2 | BTD -             |                                |   |
| 111 | 0 | CENTAT -          | 314                            |   |
| 111 | 2 | CENTALT -         | 58 22                          |   |
| 111 |   | ATRMASS -         | 1 176                          |   |
| 111 | 2 | TELEHA =          | 493 27 3                       |   |
| 111 | _ | MOUNT -           | Paramoun                       |   |
| 111 | _ | OBICTRA =         | · 02 34 11                     |   |
| 011 | - | OBJCTDEC=         | +61 26 0                       |   |
| 001 |   | INSTRUME=         | ASCOM Ca                       |   |
| 001 | _ | XPIXSZ =          | :                              |   |
| 001 |   | YPIXSZ =          |                                |   |
| 001 | - | FILTER =          | 'Ha                            |   |
| 001 |   | DATE-OBS=         | : '2021-03-                    |   |
| 0U1 | - | LOCALTIM=         | 02/03/20                       |   |
| 001 |   | SQM =             | 20,55                          |   |
| 0U1 | - | HFD =             | 6,31                           |   |
| 001 |   | FOC_TEMP=         | 6,70                           |   |
| 0U1 | - | SWAUTOM =         | <pre>'Maxpilot</pre>           |   |
| 001 |   | END               | 222                            |   |
|     |   |                   |                                |   |
|     |   |                   |                                |   |
|     |   |                   |                                |   |
|     |   |                   |                                |   |
|     |   |                   |                                |   |

IC\_1805-HA-002.fit

\_

(1-1)

z = z

-

-

|            |   | and the second second second second second second second second second second second second second second second |
|------------|---|----------------------------------------------------------------------------------------------------|
|            | • | and the second second second second second second second second second second second second second second secon  |
|            | • |                                                                                                    |
|            |   |                                                                                                    |
|            |   |                                                                                                    |
|            |   |                                                                                                    |
| Flexi      |   |                                                                                                    |
| troph      |   |                                                                                                    |
|            |   |                                                                                                    |
| BORE       |   |                                                                                                    |
| NEY M      |   |                                                                                                    |
| 4          |   |                                                                                                    |
|            |   |                                                                                                    |
| 72030      |   |                                                                                                    |
| acse       |   |                                                                                                    |
| 5kyX       |   |                                                                                                    |
|            |   |                                                                                                    |
|            |   |                                                                                                    |
|            |   |                                                                                                    |
| IC FI      |   |                                                                                                    |
|            |   |                                                                                                    |
|            |   |                                                                                                    |
|            |   |                                                                                                    |
| 24.93      |   |                                                                                                    |
| 66 6       |   |                                                                                                    |
| 43 2       |   |                                                                                                    |
| 03 Z       |   |                                                                                                    |
|            |   |                                                                                                    |
| 5.722      |   |                                                                                                    |
|            | 0 |                                                                                                    |
| 314.       |   |                                                                                                    |
| 58.22      |   |                                                                                                    |
| 1.176      |   |                                                                                                    |
| 27 3       |   |                                                                                                    |
| 34 11      |   |                                                                                                    |
| 26 0       |   |                                                                                                    |
| OM Ca      |   |                                                                                                    |
|            |   |                                                                                                    |
|            |   |                                                                                                    |
| 1-03-      |   |                                                                                                    |
| 03/20      |   |                                                                                                    |
| 55         |   |                                                                                                    |
| 1          |   |                                                                                                    |
| ,<br>nilot |   |                                                                                                    |
|            |   |                                                                                                    |
|            |   |                                                                                                    |
|            |   |                                                                                                    |
|            |   |                                                                                                    |
|            |   |                                                                                                    |
|            |   |                                                                                                    |
|            |   |                                                                                                    |
|            |   |                                                                                                    |
|            |   |                                                                                                    |
|            |   |                                                                                                    |
|            |   |                                                                                                    |
|            |   |                                                                                                    |
|            |   |                                                                                                    |
|            |   |                                                                                                    |
| 7.1        |   |                                                                                                    |

| select       | frame    |      |      |    | file name                   |    | 1 | ISO/gain | exposure (s) | time shot               | #stars & |
|--------------|----------|------|------|----|-----------------------------|----|---|----------|--------------|-------------------------|----------|
|              | Light 01 | MD-1 | MF-1 | CA | /IC-1805/IC_1805-HA-001.fit |    |   | 0,000    | 600          | 2021-03-02T18:42:21.487 |          |
|              | Light 02 | MD-1 | MF-1 | CA | /IC-1805/IC_1805-HA-002.fit | 2. |   | 0,000    | 600          | 2021-03-02T18:53:22.387 |          |
| $\checkmark$ | Light 03 | MD-1 | MF-1 | CA | /IC-1805/IC_1805-HA-003.fit | U  |   | 0,000    | 600          | 2021-03-02T19:04:20.213 |          |
|              | Light 04 | MD-1 | MF-1 | CA | /IC-1805/IC_1805-HA-004.fit |    |   | 0,000    | 600          | 2021-03-02T19:14:59.912 |          |
| $\checkmark$ | Light 05 | MD-1 | MF-1 | CA | /IC-1805/IC_1805-HA-005.fit |    |   | 0,000    | 600          | 2021-03-06T18:38:19.583 |          |
| $\checkmark$ | Light 06 | MD-1 | MF-1 | CA | /IC-1805/IC_1805-HA-006.fit |    |   | 0,000    | 600          | 2021-03-06T18:49:07.371 |          |
| $\checkmark$ | Light 07 | MD-1 | MF-1 | CA | /IC-1805/IC_1805-HA-007.fit |    |   | 0,000    | 600          | 2021-03-06T18:59:58.218 |          |
| $\checkmark$ | Light 08 | MD-1 | MF-1 | CA | /IC-1805/IC_1805-HA-008.fit |    |   | 0,000    | 600          | 2021-03-06T19:10:37.945 |          |
| -            |          |      |      |    |                             |    |   |          |              | 7                       |          |

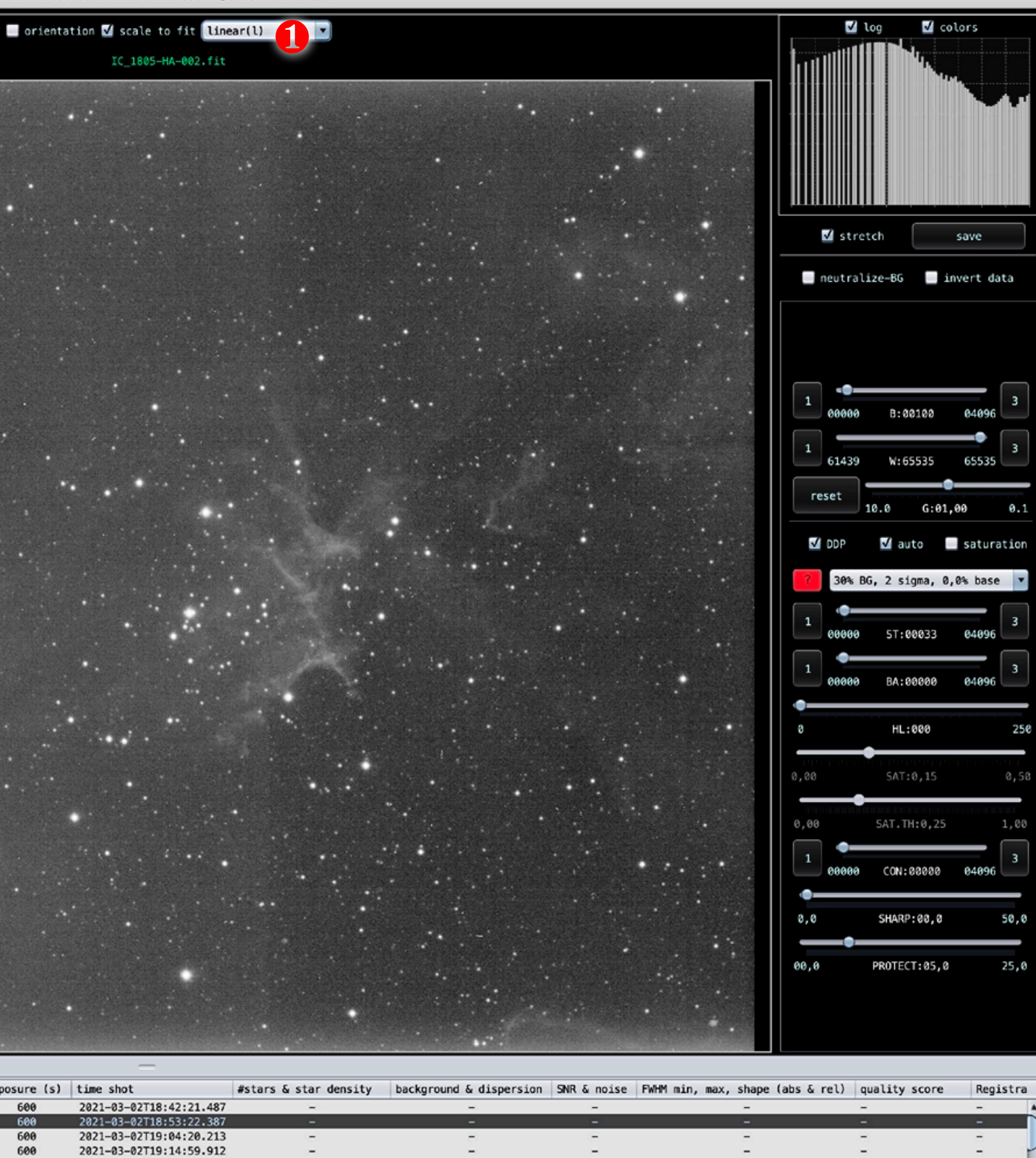

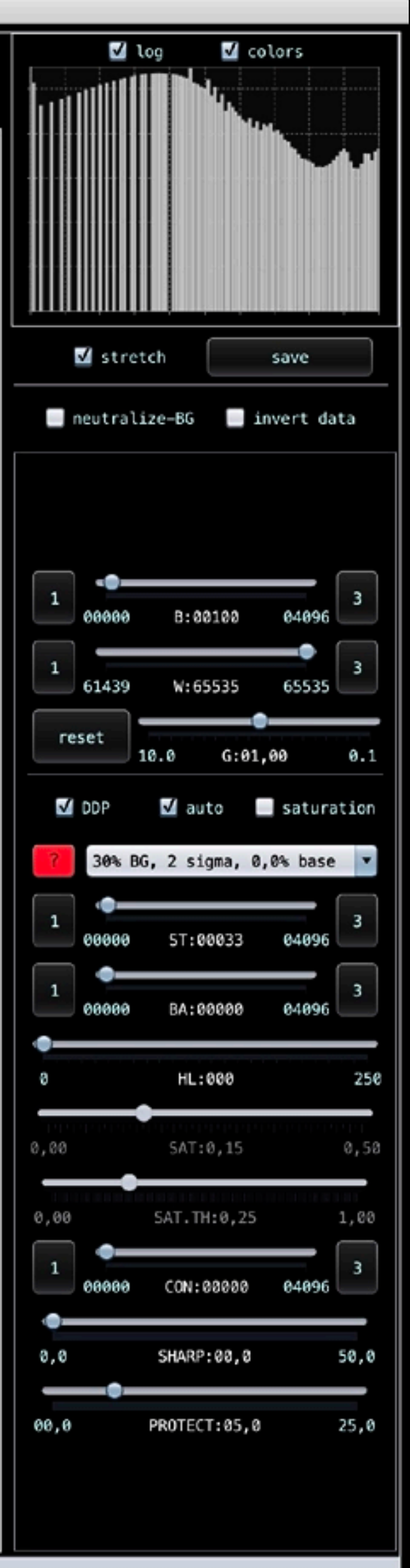

-

-

-

=

-

-1

-

 $\sim$ 

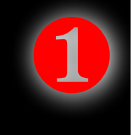

Il est possible de vérifier en « live » la qualité de la calibration. Image et linear représentent l'image brute.

2 image pour l'afficher.

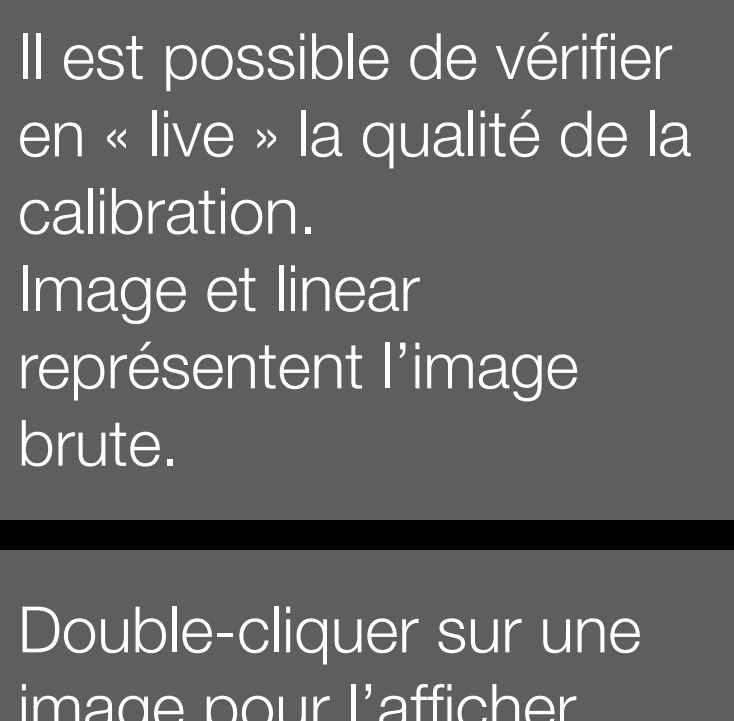

| LICENSE CFG H                     | DD 450GB open   | GL4  |  |  |  |  |  |
|-----------------------------------|-----------------|------|--|--|--|--|--|
| #CPU 16 using 15 t                | hreads APP      | 9%   |  |  |  |  |  |
|                                   | <b>05</b> 2     | 2%   |  |  |  |  |  |
| RAM APP 1644/24576                | 05 25510/3276   | 58   |  |  |  |  |  |
|                                   |                 |      |  |  |  |  |  |
|                                   | _               |      |  |  |  |  |  |
| res/AIP AP                        | P/CMOS Mono     |      |  |  |  |  |  |
| 5) NORMALIZE 6) IN                | TEGRATE 9) T    | OOLS |  |  |  |  |  |
| 3) ANALYSE STARS                  | 4) REGIST       | ATE  |  |  |  |  |  |
| 0/ 1040/1213 1/ E0                |                 |      |  |  |  |  |  |
| blur no b                         | olur            | ×    |  |  |  |  |  |
| BadPixelMap                       |                 |      |  |  |  |  |  |
| create BPM disa                   | ble             | •    |  |  |  |  |  |
| hot pixels kappa                  | 3.0             | ×    |  |  |  |  |  |
| cold pixels %                     | 10              | ×    |  |  |  |  |  |
|                                   |                 |      |  |  |  |  |  |
| Cosmetic Correction               |                 |      |  |  |  |  |  |
| 🗹 hot pixel kappa                 | 3.0             | •    |  |  |  |  |  |
| 📃 cold column kappa               | 8.0             | *    |  |  |  |  |  |
| 🔜 hot column kappa                | 8.0             | ×    |  |  |  |  |  |
|                                   |                 |      |  |  |  |  |  |
|                                   |                 |      |  |  |  |  |  |
| 🔄 create 32-bit Maste             | rs              |      |  |  |  |  |  |
| 🗹 separate darks acc.             | to exposure tim | ie   |  |  |  |  |  |
| 🗹 create MasterBias, -Dark, -Flat |                 |      |  |  |  |  |  |
| 📃 scale MasterDarkFla             | t               |      |  |  |  |  |  |
| 🔜 scale MasterDark                |                 |      |  |  |  |  |  |
| ✓ adaptive pedestal/n             | educe Amo-Glow  |      |  |  |  |  |  |

🗹 calibration warnings

...

create Masters & assign to Lights

(re-)assign Masters to Lights

|      | _  |          | _  |         |             |   |
|------|----|----------|----|---------|-------------|---|
| ITS  | нι | )Us: 1   |    |         |             |   |
| 001  | -  | SIMPLE   | =  |         |             | 4 |
| 001  | -  | BITPIX   | =  |         |             | > |
| DU1  | -  | NAXIS    | =  |         |             |   |
| 001  | -  | NAXIS1   | =  |         |             |   |
| DU1  | -  | NAXIS2   | =  |         |             |   |
| DU1  | -  | EXTEND   | Ξ. |         |             |   |
| DU1  | -  | COMMENT  | FI | TS (F   | lexi        |   |
| 001  | -  | COMMENT  | an | d Ast   | roph        |   |
| 001  | -  | BZERO    | =  |         |             |   |
| 001  | -  | BSCALE   | =  | LOTEL   |             |   |
| DUI  | -  | OBSERVER | -  | CIEL    | BORE        |   |
| DUT  | -  | UKIGIN   | =  | VAGN    | EYM         |   |
| TUN  | -  | TELESCOP |    | -RC14   |             |   |
| DUT  | -  | FUCALLEN | -  |         |             |   |
| DUT  | -  | APIUIA   | Ξ. | 16-07   |             |   |
| DUT  | 7  | SBUUID   | =  | {e8/    | acse        |   |
| DUT  | 7  | EXPLINE  | 3  | IThe    | i.v         |   |
| DUT  | -  | SWUREATE | Ξ. | Thes    | кул         |   |
| DUT  | 0  | DICOTOCO |    |         |             |   |
|      |    | DICTIVE  | Ξ. |         |             |   |
| DUI1 | 2  | TMACETVE | Ξ. | 11 Kale | + E-        |   |
| 101  | 2  | VADCEURE | Ξ. | LIGH    | <u>с ги</u> |   |
| 501  | 2  | VADCCURE | Ξ. |         |             |   |
|      | 2  | YRTNNTNG | Ξ. |         |             |   |
|      |    | VRTNNTNG | 2  |         |             |   |
|      | _  | CCD-TEMP | 2  | -2      | 4.93        |   |
|      | _  | SET-TEMP | Ξ. | -       |             |   |
| 0111 | _  | SITELAT  | _  | +48     | 00 Q        |   |
| DU1  | _  | SITELONG | -  | -06     | 43 2        |   |
| DU1  | _  | LST      | =  | +06     | 03 2        |   |
| DU1  | -  | OBSGE0-B | =  |         |             |   |
| DU1  | -  | 08SGE0-L | Ξ. | 6       | .722        |   |
| DU1  | -  | OBSGEO-H | =  |         |             | 0 |
| DU1  | -  | BTP      | =  |         |             | U |
| DU1  | -  | CENTAZ   |    |         | 314.        |   |
| DU1  | -  | CENTALT  | =  | 5       | 8.22        |   |
| DU1  | -  | AIRMASS  | =  | 1       | .176        |   |
| DU1  | -  | TELEHA   | =  | +03     | 273         |   |
| DU1  | -  | MOUNT    | =  | 'Para   | moun        |   |
| DU1  |    | OBJCTRA  | =  | '02 3   | 4 11        |   |
| 001  | -  | OBJCTDEC | =  | +61     | 26 0        |   |
| DU1  |    | INSTRUME | =  | 'ASCO   | м Са        |   |
| 001  | -  | XPIXSZ   | =  |         |             |   |
| 001  |    | YPIXSZ   | =  |         |             |   |
| DU1  | -  | FILTER   | =  | 'Ha     |             |   |
| DU1  |    | DATE-OBS | =  | 2021    | -03-        |   |
| DU1  | -  | LOCALTIM | =  | 02/0    | 3/20        |   |
| DU1  |    | SQM      | =  | 20,5    | 5           |   |
| 001  | -  | HFD      | Ξ  | 6,31    |             |   |
| 001  |    | FOC_TEMP | =  | 6,70    | 11.1        |   |
| 100  | -  | SWAUTOM  | =  | махр    | llot        |   |
| 100  |    | END      |    |         |             |   |
|      |    |          |    |         |             |   |
|      |    |          |    |         |             |   |
|      |    |          |    |         |             |   |
|      |    |          |    |         |             |   |
|      |    |          |    |         |             |   |
|      |    |          |    |         |             |   |

Astro Pixel Processor version 1.083-beta1 @ Aries Productions

IC\_1805-HA-002.fit

|       |                                                                                                    |          | States and                              |             |
|-------|----------------------------------------------------------------------------------------------------|----------|-----------------------------------------|-------------|
|       |                                                                                                    |          |                                         |             |
|       |                                                                                                    |          |                                         |             |
|       |                                                                                                    |          |                                         |             |
|       |                                                                                                    |          |                                         |             |
|       | 그는 것 같은 것이 같은 것이 같은 것이 같이 것 같은 것이 많이 많이 많이 많이 많이 많이 없다.                                                                                                    |          |                                         |             |
|       |                                                                                                    |          |                                         |             |
|       |                                                                                                    |          |                                         |             |
|       | 방송 방송 방송 방송 방송 방송 방송 방송 방송 방송 방송 방송 방송 방                                                                                                    |          |                                         |             |
|       |                                                                                                    |          |                                         |             |
|       |                                                                                                    |          |                                         |             |
|       |                                                                                                    |          |                                         |             |
|       |                                                                                                    |          |                                         |             |
|       |                                                                                                    |          |                                         |             |
|       |                                                                                                    |          |                                         |             |
|       |                                                                                                    |          |                                         |             |
|       | 이 같은 것 같은 것 같은 것 같은 것 같은 것 같은 것 같은 것 같은                                                                                                    |          |                                         |             |
|       |                                                                                                    |          |                                         |             |
|       |                                                                                                    |          |                                         |             |
|       |                                                                                                    |          |                                         |             |
|       |                                                                                                    |          |                                         |             |
|       |                                                                                                    |          |                                         |             |
|       | 영상 방송 방송 방송 방송 방송 방송 가지 않는 것을 다 가지 않는 것을 하는 것을 하는 것을 하는 것을 수 있다.                                                                                                    |          |                                         |             |
|       |                                                                                                    |          |                                         |             |
|       |                                                                                                    |          |                                         |             |
|       |                                                                                                    |          |                                         |             |
|       |                                                                                                    |          |                                         |             |
|       |                                                                                                    |          |                                         |             |
|       |                                                                                                    | 12       |                                         |             |
|       |                                                                                                    |          |                                         |             |
|       |                                                                                                    |          |                                         |             |
|       |                                                                                                    |          |                                         |             |
|       |                                                                                                    |          |                                         |             |
|       |                                                                                                    |          |                                         |             |
|       |                                                                                                    |          |                                         |             |
|       |                                                                                                    |          |                                         |             |
|       |                                                                                                    |          |                                         |             |
|       |                                                                                                    |          |                                         |             |
|       | 이 옷이 많은 것 같은 것 같은 것 같은 것 같아요. 아들 것 같아요. 것 같아요. 한 것이 같아요.                                                                                                    |          | 1996.20                                 |             |
|       |                                                                                                    |          |                                         |             |
|       | 행동 전문 것 같은 것이 없는 것이 같은 것이 같은 것이 같은 것이 없는 것이 없다. 않는 것이 없는 것이 없는 것 않이 않이 않이 않이 않이 않이 않이 않이 않이 않이 않이 않이 않이 |          |                                         |             |
|       |                                                                                                    |          | 100000000000000000000000000000000000000 |             |
|       |                                                                                                    |          |                                         | 1           |
|       |                                                                                                    |          |                                         |             |
|       |                                                                                                    |          |                                         |             |
|       |                                                                                                    |          |                                         |             |
|       |                                                                                                    |          |                                         |             |
|       | 그 같은 것은 것은 것은 것은 것을 가지 않는 것을 가지 않는 것을 못했다.                                                                                                    |          | 05 ACCS                                 | 10 - A - QS |
|       | 2. 2. 2. 2. 2. 2. 2. 2. 2. 2. 2. 2. 2. 2                                                                                                    | -01 C 63 |                                         |             |
|       |                                                                                                    |          |                                         |             |
|       |                                                                                                    |          |                                         |             |
|       |                                                                                                    |          |                                         |             |
|       |                                                                                                    |          |                                         |             |
|       |                                                                                                    |          |                                         |             |
|       |                                                                                                    |          |                                         | A Carlotter |
|       |                                                                                                    |          |                                         |             |
|       |                                                                                                    |          |                                         |             |
|       |                                                                                                    |          |                                         |             |
|       |                                                                                                    |          |                                         |             |
|       |                                                                                                    |          |                                         |             |
|       |                                                                                                    |          |                                         |             |
|       |                                                                                                    |          |                                         |             |
|       |                                                                                                    |          |                                         |             |
|       |                                                                                                    |          |                                         |             |
|       |                                                                                                    |          |                                         |             |
|       |                                                                                                    |          |                                         |             |
|       |                                                                                                    |          |                                         |             |
|       |                                                                                                    |          |                                         |             |
|       |                                                                                                    | 53.000   | and the second second                   |             |
|       | 성장 것같은 것 같은 것 것 같은 것 것 같은 것 같은 것 같은 것 같은                                                                                                    |          |                                         |             |
|       |                                                                                                    | · ·      |                                         |             |
|       |                                                                                                    | 1.14     |                                         |             |
|       |                                                                                                    |          |                                         |             |
|       |                                                                                                    |          |                                         |             |
|       |                                                                                                    | •        | Constant of the                         |             |
|       |                                                                                                    |          |                                         |             |
|       |                                                                                                    |          |                                         |             |
|       |                                                                                                    |          |                                         |             |
|       |                                                                                                    |          | and the second                          |             |
|       |                                                                                                    |          | and the second                          |             |
|       |                                                                                                    |          |                                         |             |
|       |                                                                                                    |          | A CONTRACTOR                            |             |
|       |                                                                                                    |          |                                         |             |
|       |                                                                                                    |          |                                         |             |
| 100 C |                                                                                                    |          |                                         |             |

|                     |          |      |      |    |                             |          |              |                         | lan an an an an an an an an an an an an a |
|---------------------|----------|------|------|----|-----------------------------|----------|--------------|-------------------------|-------------------------------------------|
| select              | frame    |      |      |    | file name                   | ISO/gain | exposure (s) | time shot               | #stars &                                  |
| <ul><li>✓</li></ul> | Light 01 | MD-1 | MF-1 | CA | /IC-1805/IC_1805-HA-001.fit | 0,000    | 600          | 2021-03-02T18:42:21.487 |                                           |
| $\checkmark$        | Light 02 | MD-1 | MF-1 | CA | /IC-1805/IC_1805-HA-002.fit | 0,000    | 600          | 2021-03-02T18:53:22.387 |                                           |
| $\checkmark$        | Light 03 | MD-1 | MF-1 | CA | /IC-1805/IC_1805-HA-003.fit | 0,000    | 600          | 2021-03-02T19:04:20.213 |                                           |
| $\checkmark$        | Light 04 | MD-1 | MF-1 | CA | /IC-1805/IC_1805-HA-004.fit | 0,000    | 600          | 2021-03-02T19:14:59.912 |                                           |
| $\checkmark$        | Light 05 | MD-1 | MF-1 | CA | /IC-1805/IC_1805-HA-005.fit | 0,000    | 600          | 2021-03-06T18:38:19.583 |                                           |
| $\checkmark$        | Light 06 | MD-1 | MF-1 | CA | /IC-1805/IC_1805-HA-006.fit | 0,000    | 600          | 2021-03-06T18:49:07.371 |                                           |
| $\checkmark$        | Light 07 | MD-1 | MF-1 | CA | /IC-1805/IC_1805-HA-007.fit | 0,000    | 600          | 2021-03-06T18:59:58.218 |                                           |
| $\checkmark$        | Light 08 | MD-1 | MF-1 | CA | /IC-1805/IC_1805-HA-008.fit | 0,000    | 600          | 2021-03-06T19:10:37.945 |                                           |
| -                   |          |      |      |    |                             |          |              | )                       |                                           |

1.0

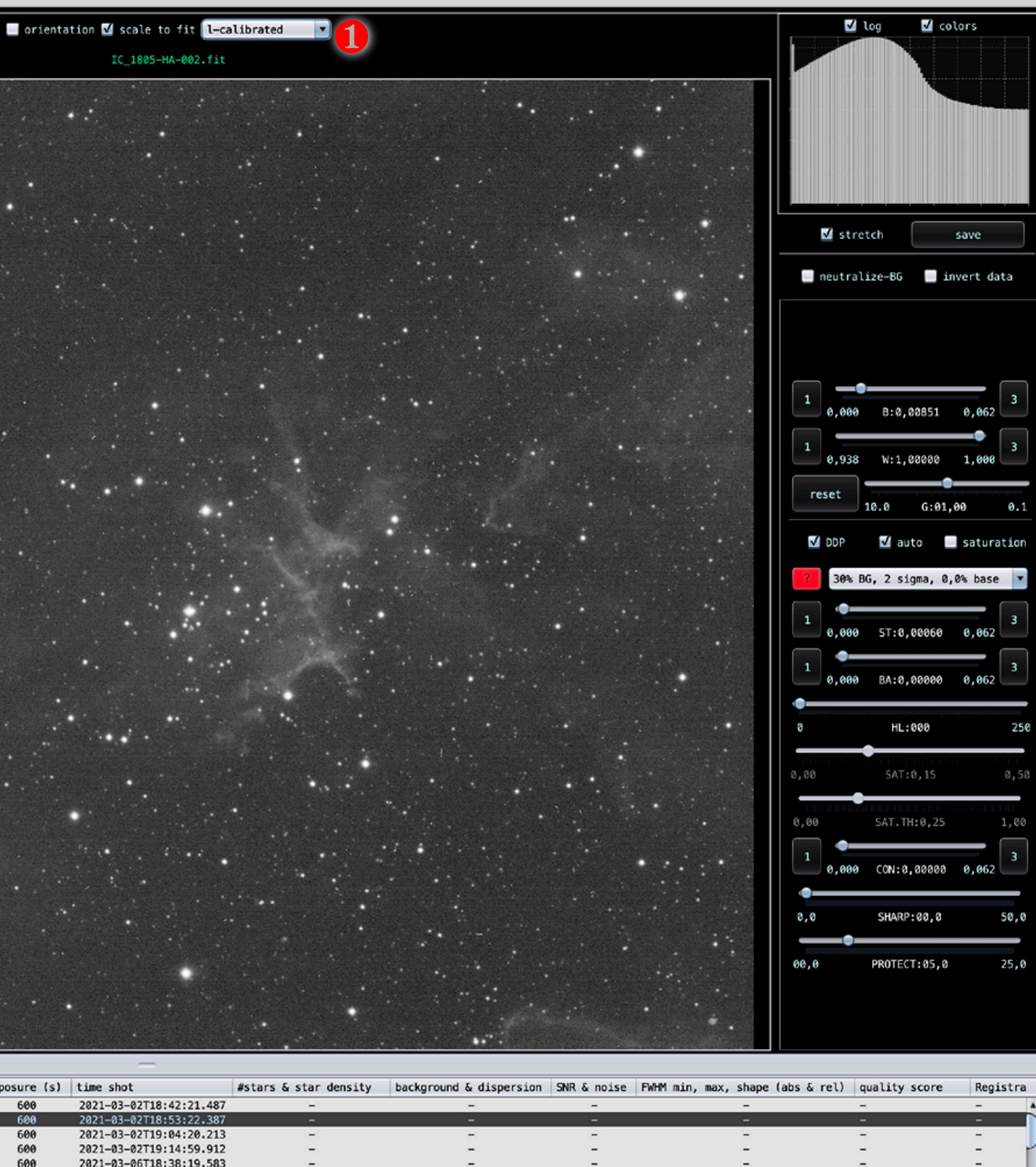

-

2 - 1

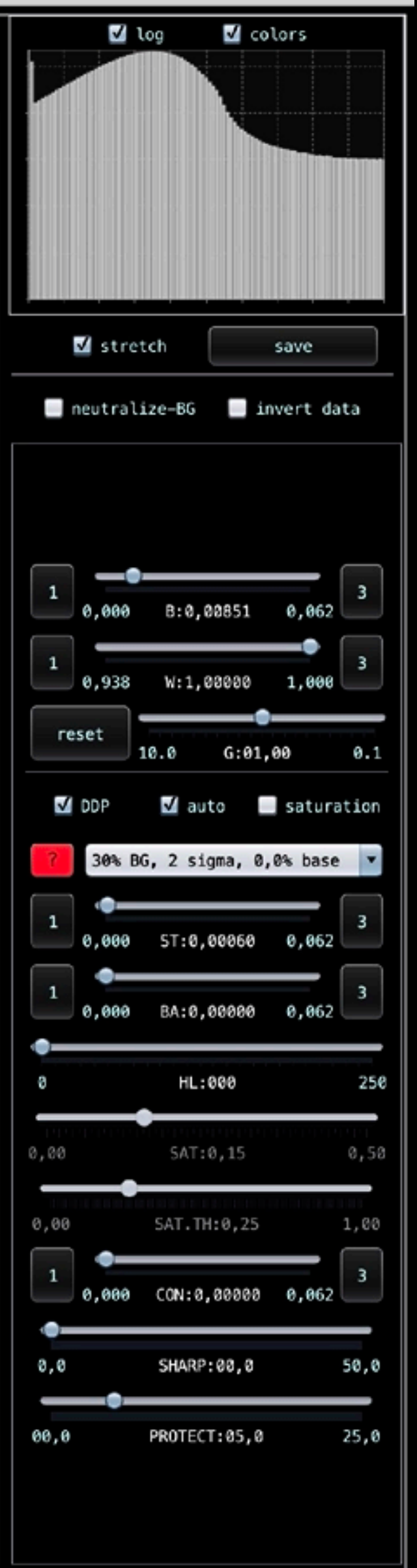

-

-

-

- -

--1

 $\sim$ 

-

L-calibrated affiche l'image calibrée. Et aussi l'image alignée et l'image normalisée.

1

2

Modifiier les paramètres des menus (cosmetic par exemple) et double cliquer à nouveau sur le nom de l'image en bas pour l'afficher de nouveau.

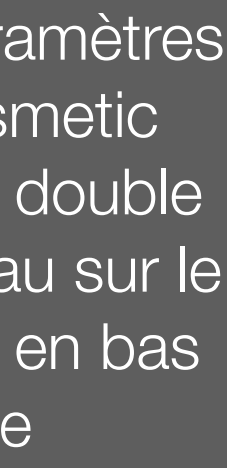

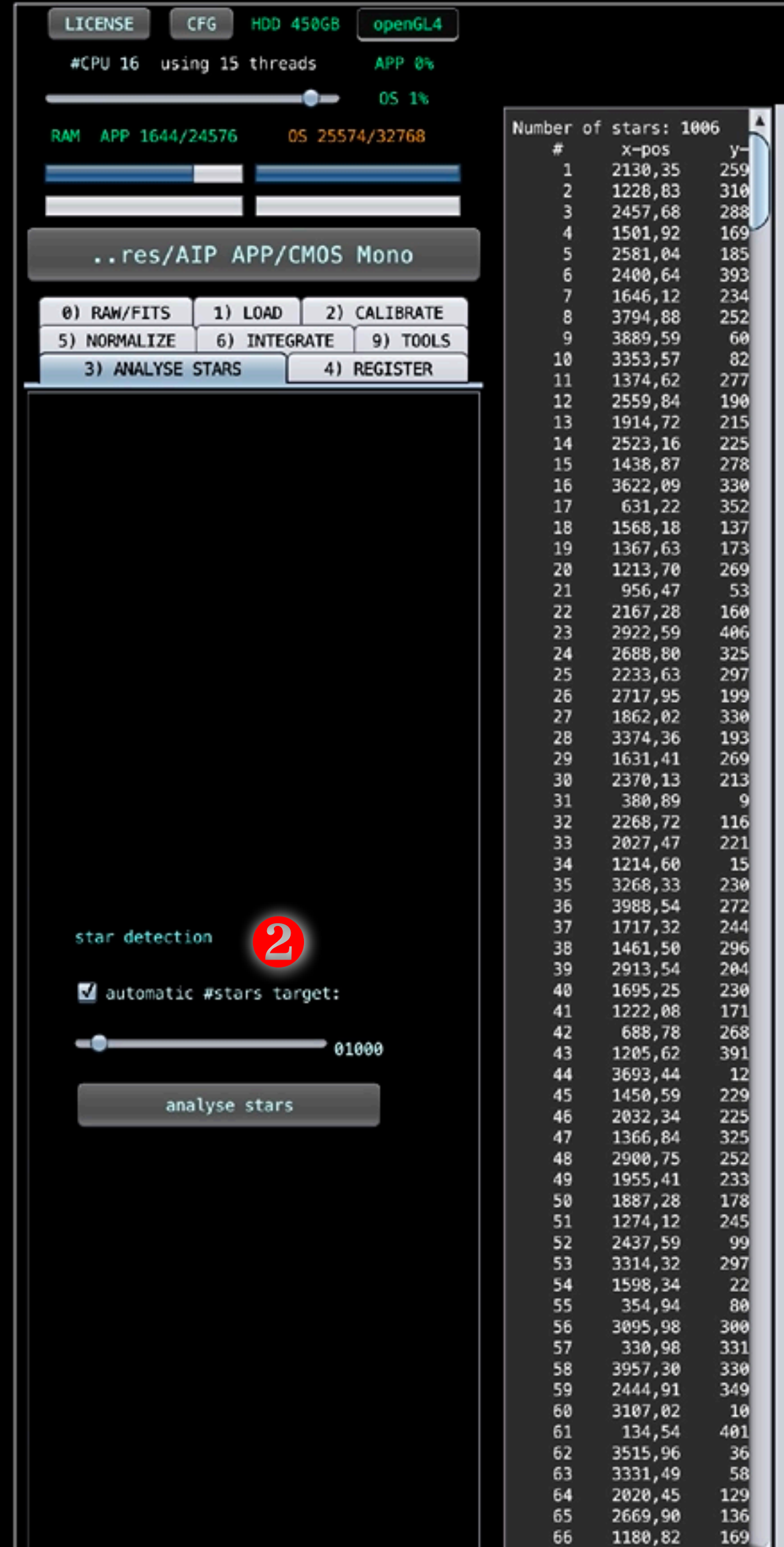

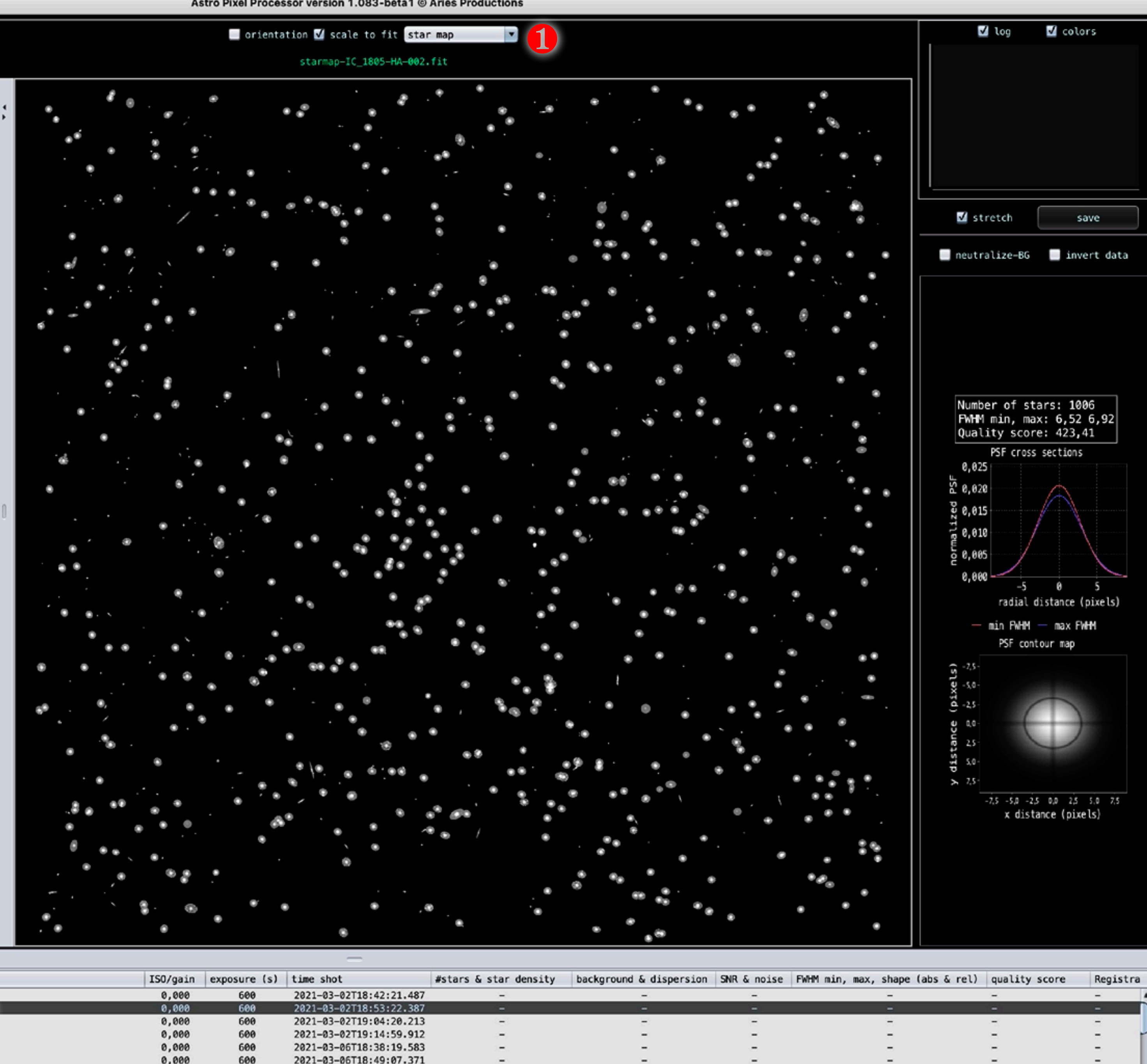

| select       | frame    |      |      |    | file name                   | 1 | ISO/gain | exposure (s) | time shot               | #stars & |
|--------------|----------|------|------|----|-----------------------------|---|----------|--------------|-------------------------|----------|
| <b>S</b>     | Light 01 | MD-1 | MF-1 | CA | /IC-1805/IC_1805-HA-001.fit | 0 | 0,000    | 600          | 2021-03-02T18:42:21.487 |          |
| $\checkmark$ | Light 02 | MD-1 | MF-1 | CA | /IC-1805/IC_1805-HA-002.fit |   | 0,000    | 600          | 2021-03-02T18:53:22.387 |          |
| $\checkmark$ | Light 03 | MD-1 | MF-1 | CA | /IC-1805/IC_1805-HA-003.fit |   | 0,000    | 600          | 2021-03-02T19:04:20.213 |          |
| $\checkmark$ | Light 04 | MD-1 | MF-1 | CA | /IC-1805/IC_1805-HA-004.fit |   | 0,000    | 600          | 2021-03-02T19:14:59.912 |          |
| $\checkmark$ | Light 05 | MD-1 | MF-1 | CA | /IC-1805/IC_1805-HA-005.fit |   | 0,000    | 600          | 2021-03-06T18:38:19.583 |          |
| $\checkmark$ | Light 06 | MD-1 | MF-1 | CA | /IC-1805/IC_1805-HA-006.fit |   | 0,000    | 600          | 2021-03-06T18:49:07.371 |          |
| $\checkmark$ | Light 07 | MD-1 | MF-1 | CA | /IC-1805/IC_1805-HA-007.fit |   | 0,000    | 600          | 2021-03-06T18:59:58.218 |          |
| $\checkmark$ | Light 08 | MD-1 | MF-1 | CA | /IC-1805/IC_1805-HA-008.fit |   | 0,000    | 600          | 2021-03-06T19:10:37.945 |          |
| -            |          |      |      |    |                             |   |          |              | 1                       |          |

3533,85

1.

. .

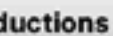

Il est possible de vérifier en « live » la détection des étoiles.

On peut modifier le nombre d'étoiles.

2

3

Double-cliquer à nouveau sur une image pour l'afficher avec les nouvelles corrections.

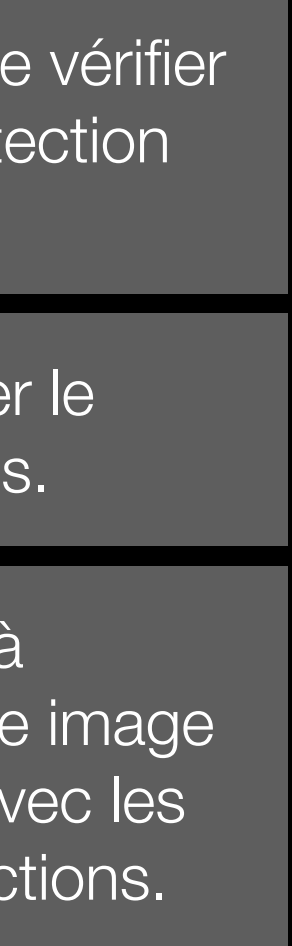

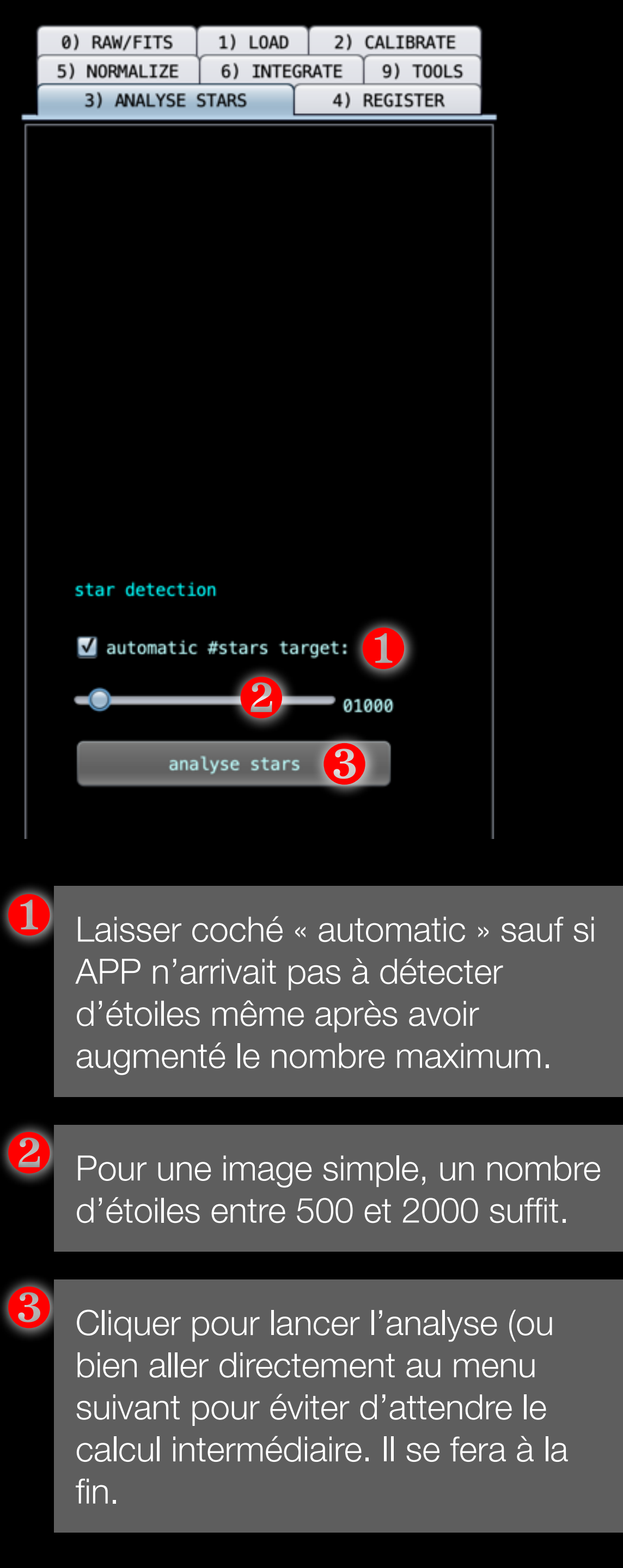

| 0) RAW/FITS 1) LOAD 2) CALIBRATE<br>5) NORMALIZE 6) INTEGRATE 9) TOOLS                                  | 4 | Sa                   |
|----------------------------------------------------------------------------------------------------|---|----------------------|
| 3) ANALYSE STARS 4) REGISTER                                                                            |   | réf                  |
| set reference 4<br>pattern recognition descriptors                                                      | 5 | Ch<br>cha            |
| quadrilaterals   scale start   1   scale stop     5     This descriptors in X/Y                         | 6 | La<br>1 e            |
| <pre>dynamic distortion correction    use dynamic distortion correction    same camera and optics</pre> | 7 | Cc<br>pro<br>ver     |
| choose saved camera profile:<br>no distortion model<br>distortion margin 0.005<br>save distortion model | 8 | Si<br>dis<br>an      |
| registration mode<br>normal Tregistration model<br>projective                                           |   | Da<br>ma<br>Év<br>mo |
| start registration 12                                                                                   | 9 | Cc<br>pu<br>mê       |
| rotate: 000 degrees                                                                                     |   | Lai                  |

t reference service plus tard si l'image de érence ne convient pas

noisir Quadrilaterals par défaut ou langer si erreurs de registration

isser les scale par défaut avec un start à et stop à 5

ocher X/Y seulement s'il y avait des oblèmes d'alignement avec des images nant de 2 setups différents et dont les es seraient inversés.

l'optique utilisée a des défauts de storsion ou bien si c'est un objectif grand gle, il faut cocher cette case afin de orriger efficacement la distorsion. ans ce cas, il est possible d'ajuster la arge de correction de distorsion. ventuellement il est possible de sauver le odèle de distorsion.

ocher « same camera and optics » isque c'est une image unique avec le ême setup.

Laisser « normal » car on ne calcule pas une mosaïque 1

Laisser « projective » mais si problème (mosaique avec objectif grand angle), sélectionner « calibrated projective » Calibrated projective permet d'affiner la méthode de projection. Sélectionner les paramètres optimaux en fonction de l'optique utilisée et ses déformations

12

Cliquer « start registration » ou bien aller au menu suivant pour gagner du temps.

Les menus en dessous permettent de sauver les images registrées.

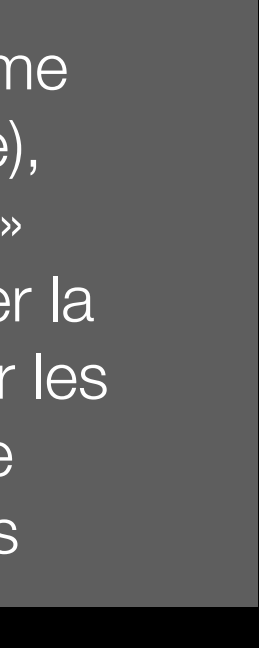

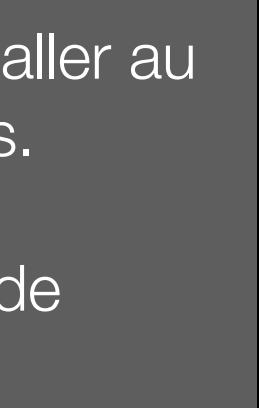

| 3  | 3) ANALYSE STA | RS 4                       | 4) REGIS | STER     |
|----|----------------|----------------------------|----------|----------|
| 0) | RAW/FITS 1     | .) LOAD                    | 2) CALI  | BRATE    |
| 5) | NORMALIZE      | 5) INTEGRATE               | E 9)     | TOOLS    |
|    | mode           | regular                    |          |          |
|    | method         | multiply-s                 | cale 🔻   | 2        |
|    | scale          | BWMV                       | •        | <b>3</b> |
| 4  | √ neutralize b | ackground                  |          |          |
|    | norma          | lize lights                | 5        |          |
|    | save normaliz  | ed frames:                 |          |          |
|    | scale          | 1.0                        | •        |          |
|    | interpolation  | method:                    |          |          |
|    | lanczos-3      |                            | •        |          |
|    | ✓ no under/o   | overshoot                  |          |          |
|    | save nor       | stration to<br>malized fra | mes      |          |
|    |                |                            |          |          |

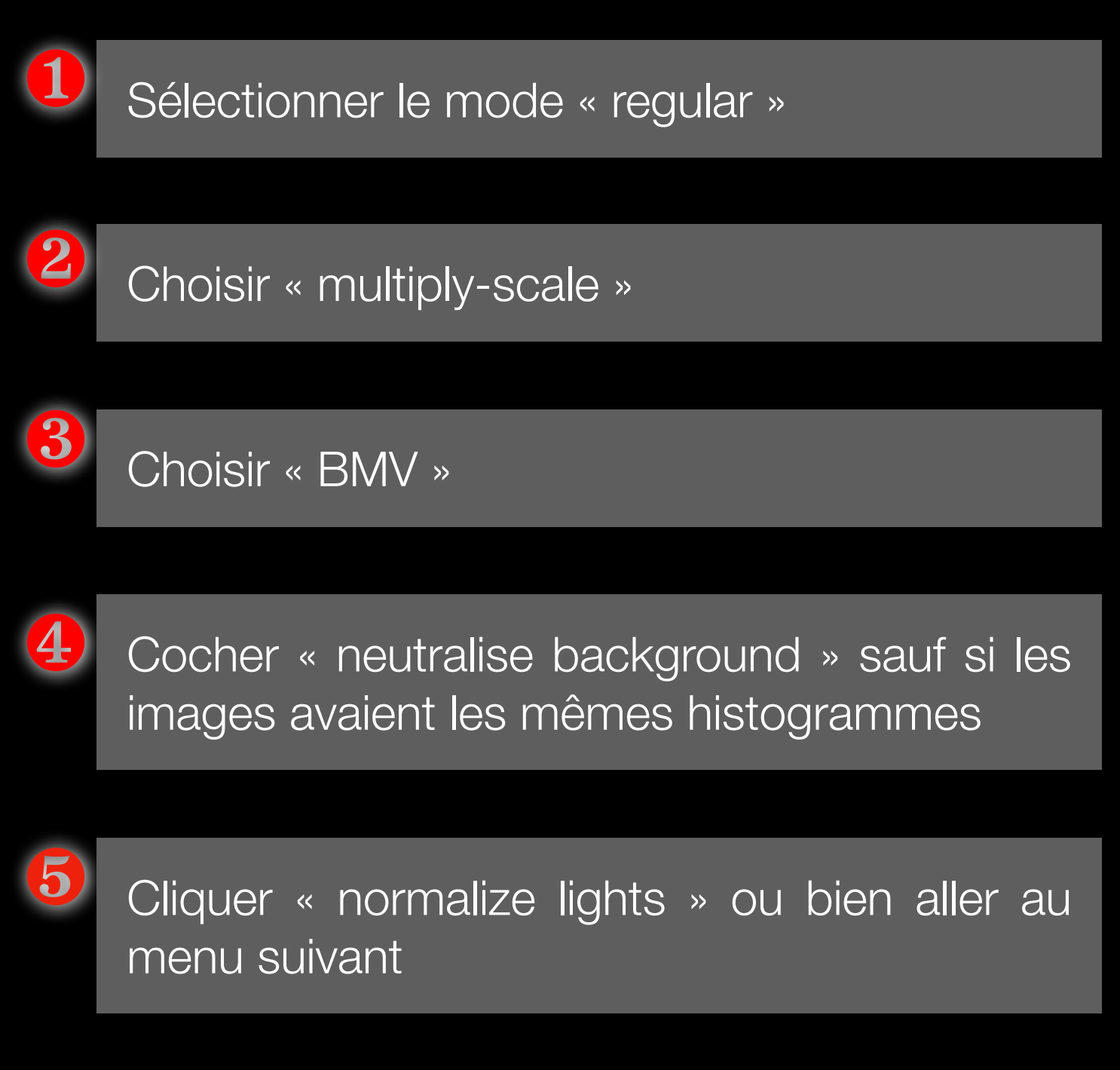

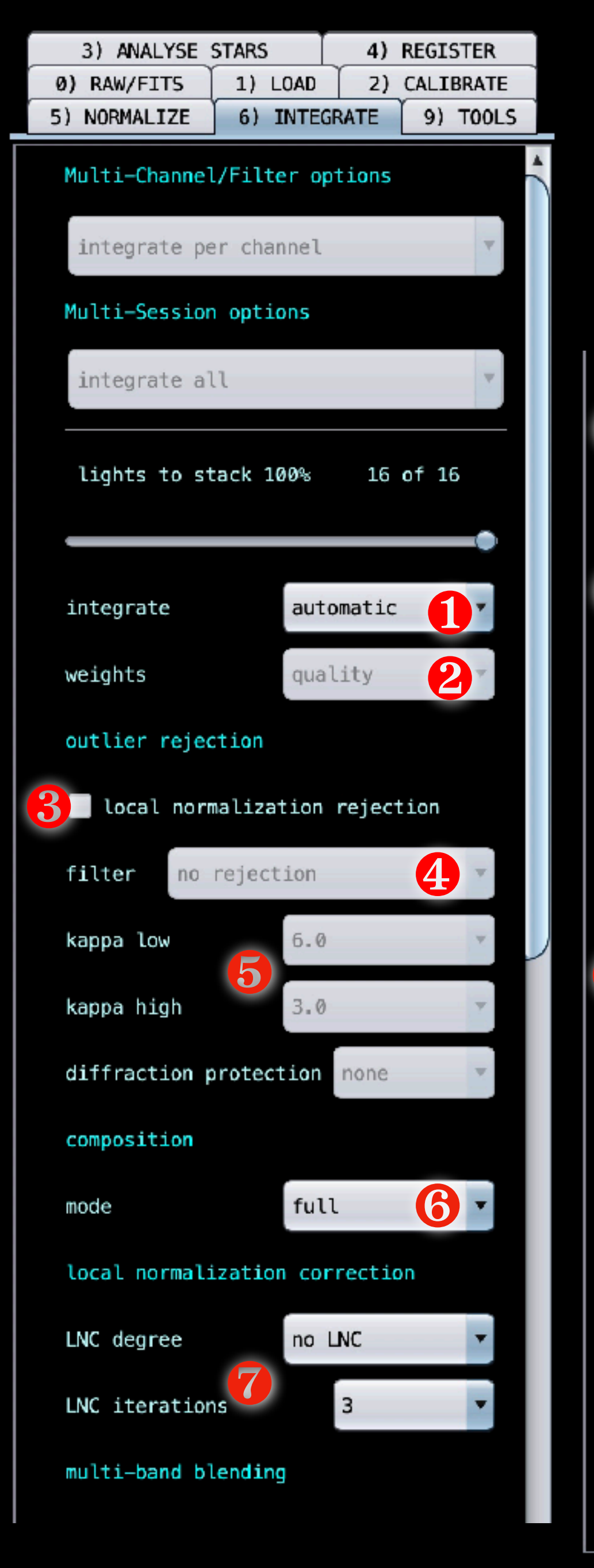

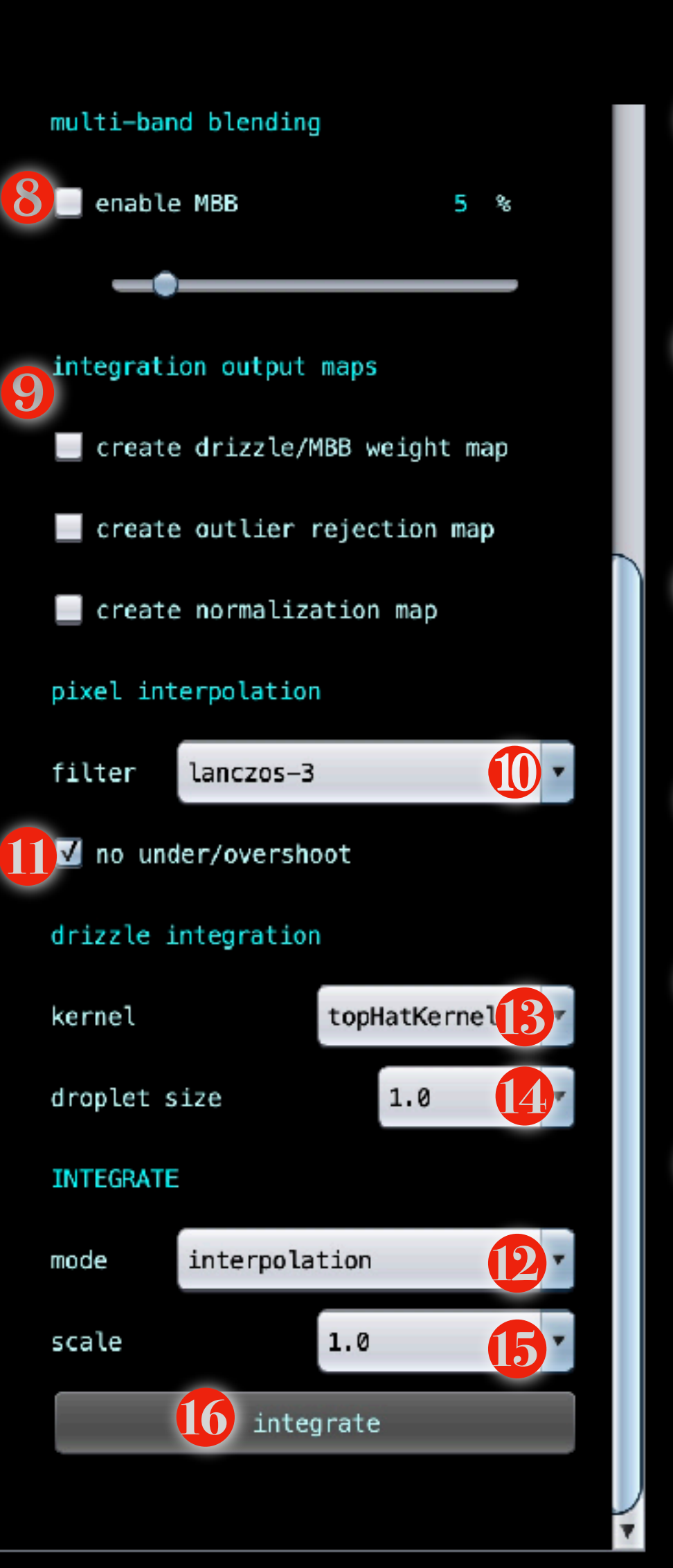

d'empilement. aux images.

meilleure option.

3

5

base de départ.

- Choisir l'intégration automatique « automatic » pour que APP choisisse le meilleur algorithme
- Selon le résultat, il est possible de choisir manuellement « average » et d'assigner un poids
- Si le mode manuel a été choisi en (1) alors il faut choisir le poids des images. Quality est la
- Si le mode manuel a été choisi en (1) alors est possible d'ajouter une réjection supplémentaire en local normalization.
- Si le mode manuel a été choisi en (1) alors il faut sélectionner un algorithme de réjection. Adaptative est la meilleure option.
- Si le mode manuel a été choisi, il est possible de choisir les coefficients de réjection low et high.
- Choisir le mode « full » qui va permettre de générer l'image avec les bords noirs
- Il est conseillé de faire une première version sans corriger les gradients. Cela prend moins de temps et surtout le LNC ne corrige pas forcément tout type de gradients. un LNC de 1er degré avec 1 à 3 itérations est conseillé comme

- Le mode MBB n'est pas forcément utile sur un champ simple mais peut corriger des défauts
- Cocher les options si des images de réjections sont nécessaires.
- Lanczos-3 est défini par défaut sur l'interpolation des pixels
- Cocher « no under/overshoot » ce qui permet d'éviter certains artéfacts autour des étoiles
- Mode interpolation (standard) ou bien DRIZZLE selon le nombre d'images.
- Laisser TopHatKernel (algorithme d'interpolation par défaut qui offre un bon compromis entre bruit et résolution. Lire l'aide en ligne en survolant le menu.
- Le droplet size reste à 1.0 en drizzle simple
- Sélectionner l'échelle finale (1.0 pour l'interpolation, 1.0 ou 2.0 pour le drizzle) Un drizzle 1x peut permettre une meilleure résolution ou une meilleure qualité des étoiles. Le drizzle 2x nécessite un grand nombre d'images.

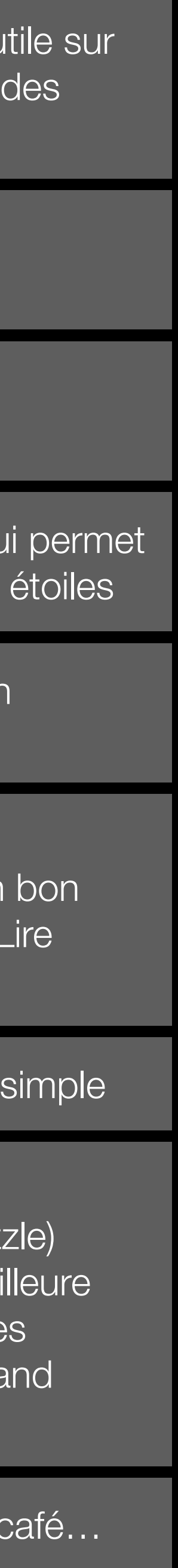

| LICENSE CFG HDD 449GB openGL4      |      |
|------------------------------------|------|
| #CPU 16 using 15 threads APP 0%    |      |
|                                    |      |
| RAM APP 1744/24576 05 27163/32768  | FITS |
|                                    | HDU1 |
|                                    | HDU1 |
|                                    | HDU1 |
| roc/ATD ADD/CMOS Nono              | HDU1 |
| TESTAIP APP/CHUS MUNU              | HDU1 |
|                                    | HDU1 |
| A) PANALTSE STARS 4) REGISTER      | HDU1 |
| 6) RAW/FITS I) LOAD 2) CALIBRATE   | HDU1 |
| 5) NORMALIZE 6) INTEGRATE 9) TOOLS | HDU1 |
|                                    | HDU1 |
| local normalization correction     | HDU1 |
|                                    | HDU1 |
| INC degree on INC                  | HDU1 |
|                                    | HDU1 |
| INC iterations 3                   | HDU1 |
|                                    | HDU1 |
| multi-band blending                | HDU1 |
| ind cci-band b cending             | HDU1 |
| enable MBB 5 %                     | HDU1 |
| enable hub 5 %                     | HDU1 |
|                                    | HDU1 |
|                                    | HDU1 |
| integration output maps            | HDU1 |
| integration output maps            | HDU1 |
| create drizzle/MRB weight man      | HDU1 |
| Create of izzte/hob weight map     | HDU1 |
| create outlier rejection man       | HDU1 |
| create outcier rejection map       | HDU1 |
| create normalization man           | HDU1 |
| create normatization map           | HDU1 |
| nivel internolation                | HDU1 |
| pixet interpotetion                | HDU1 |
| filter lanczos=3                   | HDU1 |
| tonceos-s                          | HDU1 |
| A no under/overshoot               | HDU1 |
|                                    | HDU1 |
| drizzle integration                | HDU1 |
|                                    | HDU1 |
| kernel topHatKernel 🔻              | HDU1 |
|                                    | HDU1 |
| droplet size 1.0 💌                 | HDU1 |
|                                    | HDU1 |
| INTEGRATE                          | HDU1 |
|                                    |      |
| mode interpolation 💌               |      |
|                                    |      |
| scale 1.0 💌                        |      |
|                                    |      |
| integrate                          |      |

| FITS<br>HDU1<br>HDU1<br>HDU1<br>HDU1<br>HDU1<br>HDU1<br>HDU1<br>HDU1 | HDUS: 1<br>- SIMPLE =<br>- BITPIX =<br>- NAXIS =<br>- NAXIS1 =<br>- NAXIS2 =<br>- EXTEND =<br>- BSCALE =<br>- BZERO =<br>- DATE =<br>- SOFTWARE=<br>- VERSION =<br>- INTEGRAT=<br>- CFAIMAGE= | '2021-03-<br>'Astro Pi<br>'1.083-be      |   |
|----------------------------------------------------------------------|----------------------------------------------------------------------------------------------------|------------------------------------------|---|
| HDU1<br>HDU1<br>HDU1<br>HDU1<br>HDU1<br>HDU1<br>HDU1<br>HDU1         | - SIMPLE =<br>- BITPIX =<br>- NAXIS =<br>- NAXIS1 =<br>- NAXIS2 =<br>- EXTEND =<br>- BSCALE =<br>- BZERO =<br>- DATE =<br>- SOFTWARE=<br>- VERSION =<br>- INTEGRAT=<br>- CFAIMAGE=            | '2021-03-<br>'Astro Pi<br>'1.083-be      |   |
| HDU1<br>HDU1<br>HDU1<br>HDU1<br>HDU1<br>HDU1<br>HDU1<br>HDU1         | - BITPIX =<br>- NAXIS =<br>- NAXIS1 =<br>- NAXIS2 =<br>- EXTEND =<br>- BSCALE =<br>- BZERO =<br>- DATE =<br>- SOFTWARE=<br>- VERSION =<br>- INTEGRAT=<br>- CFAIMAGE=                          | '2021-03-<br>'Astro Pi<br>'1.083-be      | , |
| HDU1<br>HDU1<br>HDU1<br>HDU1<br>HDU1<br>HDU1<br>HDU1<br>HDU1         | - NAXIS =<br>- NAXIS1 =<br>- NAXIS2 =<br>- EXTEND =<br>- BSCALE =<br>- BZERO =<br>- DATE =<br>- SOFTWARE=<br>- VERSION =<br>- INTEGRAT=<br>- CFAIMAGE=                                        | '2021–03–<br>'Astro Pi<br>'1.083–be      |   |
| HDU1<br>HDU1<br>HDU1<br>HDU1<br>HDU1<br>HDU1<br>HDU1<br>HDU1         | - NAXISI =<br>- NAXIS2 =<br>- EXTEND =<br>- BSCALE =<br>- DATE =<br>- SOFTWARE=<br>- VERSION =<br>- INTEGRAT=<br>- CFAIMAGE=                                                                  | '2021–03–<br>'Astro Pi<br>'1.083–be      |   |
| HDU1<br>HDU1<br>HDU1<br>HDU1<br>HDU1<br>HDU1<br>HDU1<br>HDU1         | - NAXIS2 =<br>- EXTEND =<br>- BSCALE =<br>- BZERO =<br>- DATE =<br>- SOFTWARE=<br>- VERSION =<br>- INTEGRAT=<br>- CFAIMAGE=                                                                   | '2021-03-<br>'Astro Pi<br>'1.083-be      |   |
| HDU1<br>HDU1<br>HDU1<br>HDU1<br>HDU1<br>HDU1<br>HDU1<br>HDU1         | - EXTEND =<br>- BSCALE =<br>- BZERO =<br>- DATE =<br>- SOFTWARE=<br>- VERSION =<br>- INTEGRAT=<br>- CFAIMAGE=                                                                                 | '2021-03-<br>'Astro Pi<br>'1.083-be      |   |
| HDU1<br>HDU1<br>HDU1<br>HDU1<br>HDU1<br>HDU1                         | - BZERO =<br>- DATE =<br>- SOFTWARE=<br>- VERSION =<br>- INTEGRAT=<br>- CFAIMAGE=                                                                                                    | '2021-03-<br>'Astro Pi<br>'1.083-be      |   |
| HDU1<br>HDU1<br>HDU1<br>HDU1<br>HDU1<br>HDU1                         | - DATE =<br>- SOFTWARE=<br>- VERSION =<br>- INTEGRAT=<br>- CFAIMAGE=                                                                                                    | '2021-03-<br>'Astro Pi<br>'1.083-be      |   |
| HDU1<br>HDU1<br>HDU1<br>HDU1                                         | - SOFTWARE=<br>- VERSION =<br>- INTEGRAT=<br>- CFAIMAGE=                                                                                                    | 'Astro Pi<br>'1.083-be                   |   |
| HDU1<br>HDU1<br>HDU1                                                 | <ul> <li>VERSION =</li> <li>INTEGRAT=</li> <li>CFAIMAGE=</li> </ul>                                                                                                    | '1.083-be                                |   |
| HDU1<br>HDU1                                                         | – INTEGRAT=<br>– CFAIMAGE=                                                                                                    |                                          |   |
| HDU1                                                                 | - CFAIMAGE=                                                                                                    | 'Integrat                                |   |
|                                                                      |                                                                                                    | 'no                                      |   |
| HDU1                                                                 | - NOTE-1 =                                                                                                    | 'INTEGRAT                                |   |
| HDU1                                                                 | - EXPTIME =                                                                                                    |                                          |   |
| HDU1                                                                 | - NUMFRAME=                                                                                                    |                                          |   |
| HDU1                                                                 | - BG-1 =                                                                                                    | 8,8470E                                  |   |
| HDU1                                                                 | - SCALE-1 =                                                                                                    | 4,45//E                                  |   |
| HDUI                                                                 | - NUISE-I =                                                                                                    | 3,3404E                                  |   |
| HDU1                                                                 | - NOTE-2 =                                                                                                    | 'NR = Noi                                |   |
| HDU1                                                                 | - NOTE-3 =                                                                                                    | 'medNR =                                 |   |
| HDU1                                                                 | - NOTE-4 =                                                                                                    | 'refNR =                                 |   |
| HDU1                                                                 | - NOTE-5 =                                                                                                    | 'ideal no                                |   |
| HDU1                                                                 | - NOTE-6 =                                                                                                    | 'the real                                |   |
| HDU1                                                                 | - NOTE-7 =                                                                                                    | 'the effe                                |   |
| HDU1                                                                 | - NOTE-8 =                                                                                                    | 'dispersi                                |   |
| HDU1                                                                 | - NOTE-9 =                                                                                                    | 'because                                 |   |
| HDU1                                                                 | - medNR-1 =                                                                                                    | 4,1132E                                  |   |
| HDU1                                                                 | - refNR-1 =                                                                                                    | 4,1063E                                  |   |
| HDUI                                                                 | - 10NK-1 =                                                                                                    | 4,0000E                                  |   |
| HDU1                                                                 | - medENR_1=                                                                                                    | 1,0203E                                  |   |
| HDU1                                                                 | - refENR-1=                                                                                                    | 1.3877E                                  |   |
| HDU1                                                                 | - NORMMODE=                                                                                                    | 'regular                                 |   |
| HDU1                                                                 | - NORMMETH=                                                                                                    | 'multiply                                |   |
| HDU1                                                                 | - NORMSCAL=                                                                                                    | 'BWMV                                    |   |
| HDU1                                                                 | - NOTE-10 =                                                                                                    | 'REFERENC                                |   |
| HDU1                                                                 | – REFERENC=                                                                                                    | 'IC_1805-                                |   |
| HDU1                                                                 | - COMPMODE=                                                                                                    | full                                     |   |
| HDU1                                                                 | - REGMODE =                                                                                                    | 'normal                                  |   |
| HDU1                                                                 | - REGMODEL=                                                                                                    | 'projecti                                |   |
| HDUI                                                                 | - UPI-DC =                                                                                                    | disabled                                 |   |
| HDUI                                                                 | - WEIGHTS =                                                                                                    | 'average                                 |   |
| HDU1                                                                 | - OUTL-RE1=                                                                                                    | 'winsoriz                                |   |
| HDU1                                                                 | - OUTL-DP =                                                                                                    | '7                                       |   |
| HDU1                                                                 | - OUTL-KL =                                                                                                    |                                          |   |
| HDU1                                                                 | - OUTL-KH =                                                                                                    |                                          |   |
| HDU1                                                                 | - INT-MODE=                                                                                                    | 'interpol                                |   |
| HDU1                                                                 | – INTERPOL=                                                                                                    | 'lanczos-                                |   |
| HDU1                                                                 | – INTSCALE=                                                                                                    | an an an an an an an an an an an an an a |   |
| HDU1                                                                 | - NOTE-11 =                                                                                                    | PROJECT                                  |   |
| HDU1                                                                 | - PROJECT =                                                                                                    | 'rectilin                                |   |
| HDUI                                                                 | - MEBLEND =                                                                                                    | Incl MC                                  |   |
| HDU1                                                                 | - AD-PED -                                                                                                    | HOLNC                                    |   |
| HDU1                                                                 | - END                                                                                                    |                                          |   |
| 1001                                                                 |                                                                                                    |                                          |   |
|                                                                      |                                                                                                    |                                          |   |

Astro Pixel Processor version 1.083-beta1 @ Aries Productions

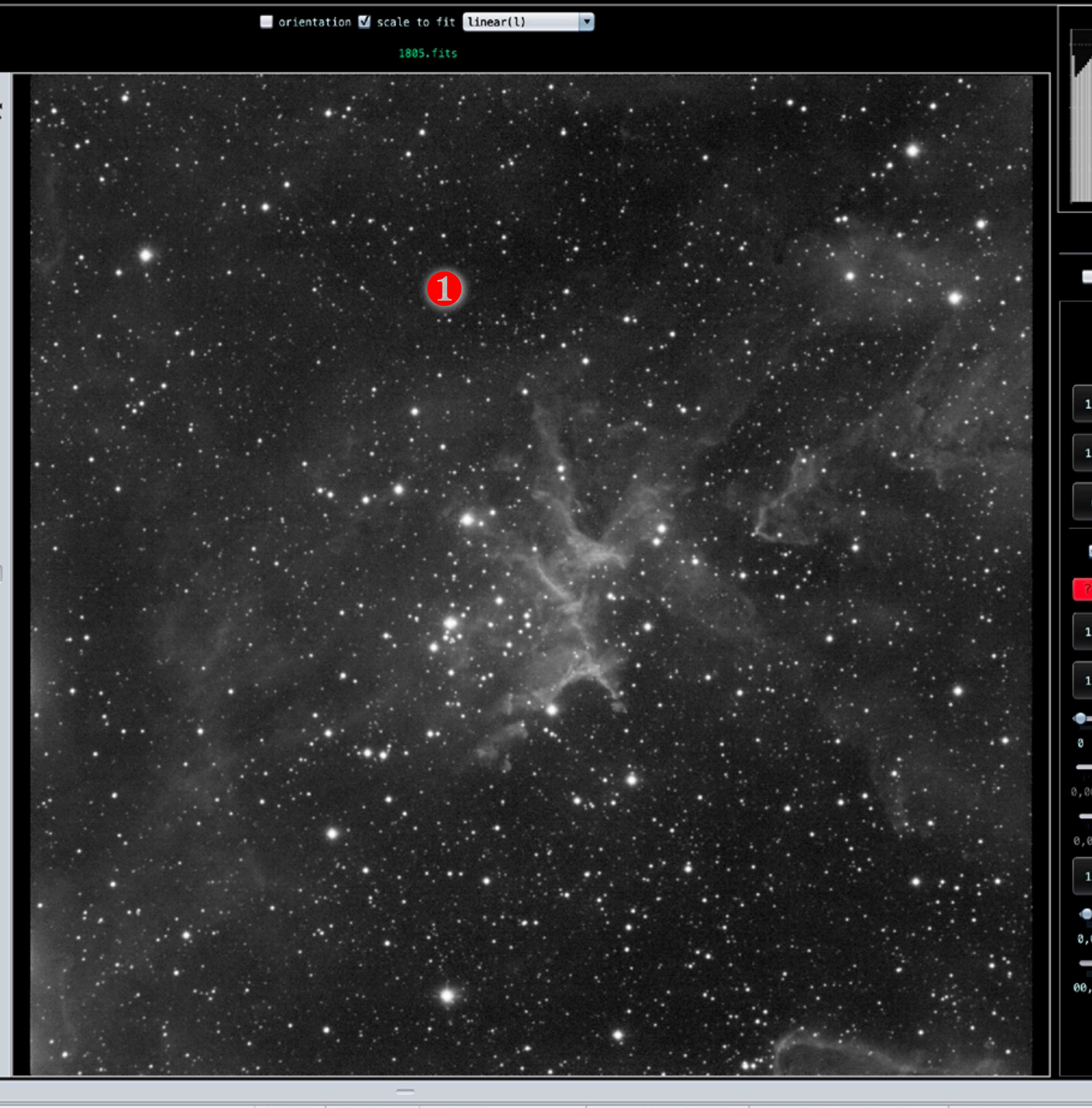

| select       | t    | frame      |        |      |             |      | file name                                                  | ISO/gain | exposure (s) | time shot               | #stars & star density | background & dispersion | SNR & noise             | FWHM min, max, sh | ape (ab:   |
|--------------|------|------------|--------|------|-------------|------|------------------------------------------------------------|----------|--------------|-------------------------|-----------------------|-------------------------|-------------------------|-------------------|------------|
| 1            |      | Light 12   | MD-1   | MF-1 | CA STAR REG | NORM | /IC-1805/IC_1805-HA-012.fit                                | 0,000    | 600          | 2021-03-06T20:04:24.341 | 995 994               | 8,6892E-03 - 1,3543E-04 | 1,3165E+00 - 1,3732E-04 | 6,50 7,11 0,40    | - 6,50 7 🔺 |
| $\checkmark$ |      | Light 13   | MD-1   | MF-1 | CA STAR REG | NORM | /IC-1805/IC_1805-HA-013.fit                                | 0,000    | 600          | 2021-03-06T20:15:05.734 | 1003 1002             | 8,6966E-03 - 1,3574E-04 | 1,3103E+00 - 1,3790E-04 | 6,62 7,11 0,41    | - 6,62 7   |
| 1            |      | Light 14   | MD-1   | MF-1 | CA STAR REG | NORM | /IC-1805/IC_1805-HA-014.fit                                | 0,000    | 600          | 2021-03-06T20:25:53.378 | 998 997               | 8,7051E-03 - 1,3721E-04 | 1,3008E+00 - 1,3737E-04 | 6,50 7,09 0,40    | - 6,51 7   |
| 1            |      | Light 15   | MD-1   | MF-1 | CA STAR REG | NORM | /IC-1805/IC_1805-HA-015.fit                                | 0,000    | 600          | 2021-03-06T20:37:20.846 | 1005 1004             | 8,7208E-03 - 1,3821E-04 | 1,2867E+00 - 1,3798E-04 | 6,75 7,41 0,39    | - 6,75 7   |
| 1            | 1 I. | Light 16   | MD-1   | MF-1 | CA STAR REG | NORM | /IC-1805/IC_1805-HA-016.fit                                | 0,000    | 600          | 2021-03-06T20:48:00.241 | 1006 1005             | 8,7379E-03 - 1,3973E-04 | 1,2726E+00 - 1,3772E-04 | 7,19 7,69 0,38    | - 7,19 7   |
| 1            |      | MasterFlat | : MF-1 |      |             |      | /Masters/MF-IG_0.0-E_4.67s-ASCOM_Camera-4096x4096Ha-1.fits | 0,000    | 4,67         | N/A                     |                       | 1 - 1.                  | -                       | -                 |            |
|              |      | MasterDark | K MD-1 |      |             |      | /Masters/MD-IG_0.0-E600.0s-ASCOM_Camera-4096x4096.fits     | 0,000    | 600          | N/A                     | -                     | 1—s                     | -                       | -                 |            |
| <b>V</b>     |      | Integratio | on 1   |      |             | 3    | /1805.fits                                                 | 0,000    | 9600         | N/A                     | -                     | -                       | -                       |                   |            |
| -            |      |            |        |      |             |      |                                                            |          |              |                         |                       |                         |                         |                   |            |

| 🗹 log 🛛 🗹 colors                |
|---------------------------------|
|                                 |
| stretch save                    |
| 🔄 neutralize-BG 🛛 🔲 invert data |
| 1 0,000 B:0,00873 0,062 3       |
| 0,938 W:1,00000 1,000           |
| reset 10.0 G:01,00 0.1          |
| ☑ DDP ☑ auto 📃 saturation       |
| ? 20% BG, 22 ma, 0,0% base ▼    |
| 1 0,000 ST:0,00036 0,062 3      |
| 1 0,000 BA:0,00000 0,062 3      |
| 0 HL:000 250                    |
| 0,00 SAT:0,15 0,50              |
| 0,00 SAT.TH:0,25 1,00           |
| 1 0,000 CON: 0,00000 0,062 3    |
| 0,0 SHARP:00,0 50,0             |
| 00,0 PROTECT:05,0 25,0          |
|                                 |

Après quelques minutes de calcul, l'image finale s'affiche. Elle porte le nom de « Intergration » dans la barre du bas. Une nouvelle intégration avec de nouveaux paramètres viendra ajouter un fichier N° 2, 3...

(1)

2

Il est possible de choisir le niveau de visualisation pour voir par exemple les bas niveaux ou bien plutôt toute la dynamique

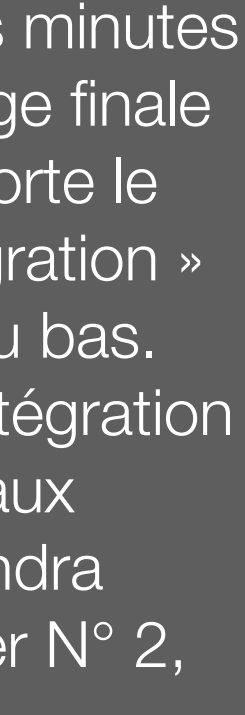

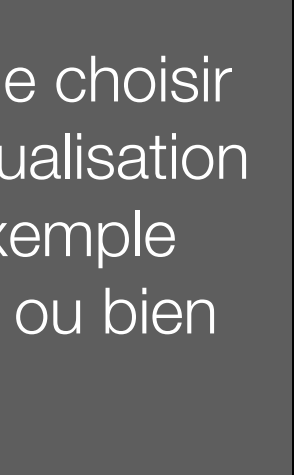